## Suomisport-ohje lisenssin tarkistamiseen:

Niistä henkilöistä, joilla ei ole lisenssiä hankittuna ei saa automaattisesti otettua Suomisportista raporttia, vaan Lisenssiliikkujat-raportin tietoja täytyy verrata tietoon kaikista harrastajista.

## Lisenssiliikkujat-raportti

Suomisportin seurakäyttäjä pystyy tarkistamaan ketkä jäsenistä ovat hankkineet lisenssit. Ohje: mene Suomisportissa seuran etusivulle. Paina "Hallinto" --> Lisenssiliikkujat --> Merkitse päivämääräksi lisenssikauden alku- ja loppupäivämäärät --> Paina "Hae liikkujia". Tämän jälkeen alle tulee listana kaikki harrastajat, joilla on hankittuna lisenssi määritellylle lisenssikaudelle. Henkilölistan saa otettua Excel-tiedostoon painamalla "Luo Excel-tiedosto".

| SUOMI <b>SPORT</b> SEURAN ETUSIVU               | HALLINTO ~ TOIMINTA ~  | Kehittäminen ~ |                        |                |               |
|-------------------------------------------------|------------------------|----------------|------------------------|----------------|---------------|
|                                                 | Jäsenet                |                |                        |                |               |
|                                                 | Maksut                 |                |                        |                |               |
|                                                 | Raportit               |                |                        |                |               |
|                                                 | Lisenssiliikkujat      |                |                        |                |               |
| Likkwist                                        | Meriittien myöntäminen |                |                        |                |               |
| ETSI SUKUNIMELLÄ, TUNNUKSELLA '                 | TAI SPORTTI-ID:LLÄ     |                |                        |                |               |
| Hae sukunimellä, tunnuksella tai Sportti-ID:llä |                        |                | 01.08.2024 × - 31.07.2 | 025 ×          | Hae liikkujia |
| Luo CSV-tiedosto Luo Excel-tiedosto             |                        |                |                        |                |               |
| 133 / 133 liikkujaa                             |                        |                |                        |                |               |
| Sukunimi Etunimi Ku                             | utsumanimi Sportti-ID  | Tuote          | Lisenssiseura          | Ostopäivä voim | assaolo       |